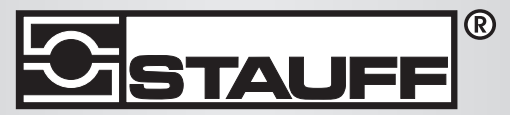

Local Solutions For Individual Customers Worldwide

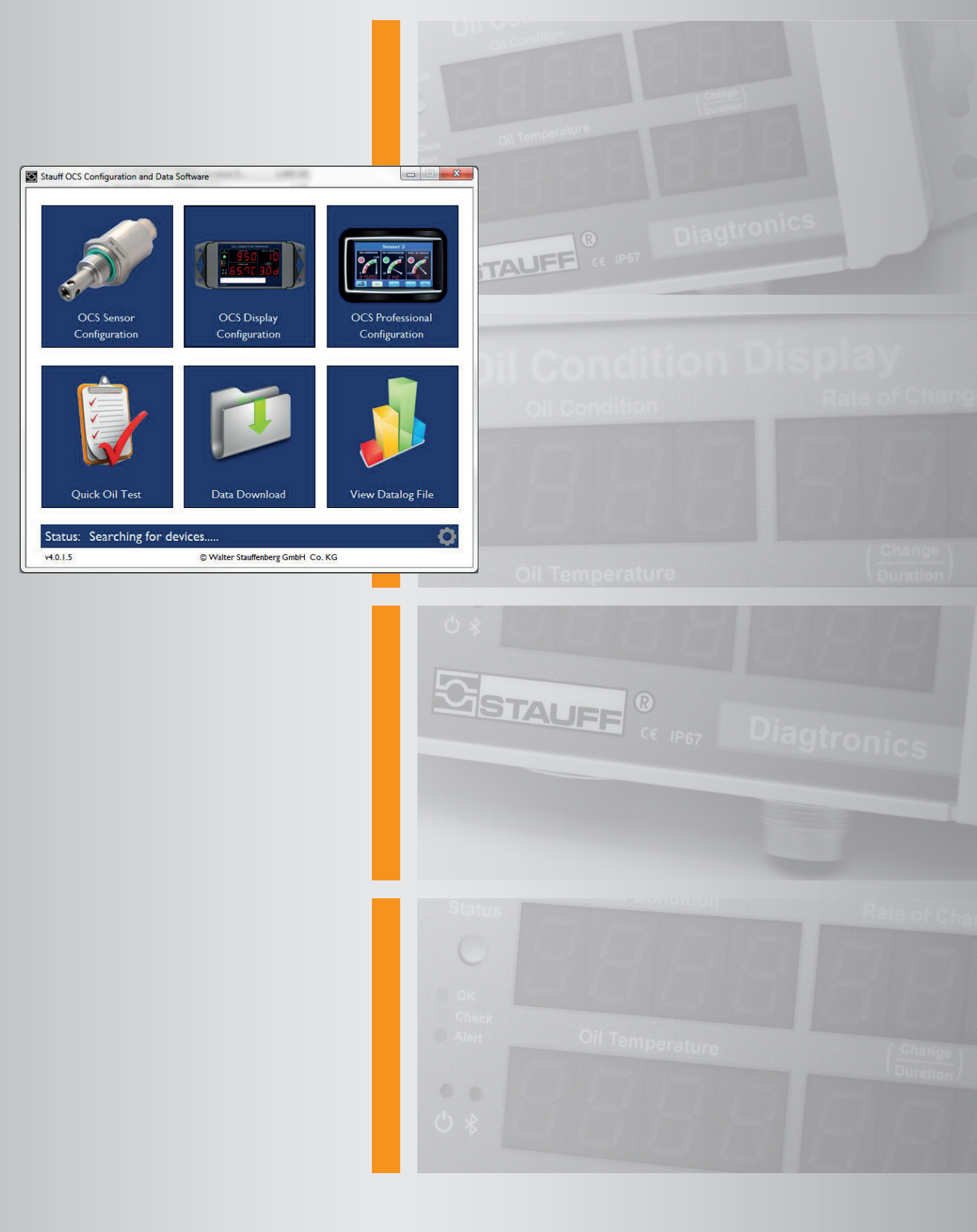

# **OCS-I Software**

Manual

®

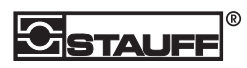

## CONTENT

| 1. Explanation of Symbols and Notes | 6  |
|-------------------------------------|----|
| 2. Introduction                     | 6  |
| 3. Measuring Oil Quality            | 7  |
| 3.1. Tan Delta Number               | 7  |
| 3.2. Loss Factor                    | 7  |
| 3.3. Oil Quality Index              | 7  |
| 4. Set Up                           | 8  |
| 5. Operation                        | 9  |
| 5.1. Oil Database                   | 9  |
| 5.2. Configuration                  | 9  |
| 5.2.1. OCSx                         | 9  |
| 5.2.1.1. Oil Configuration          | 9  |
| 5.2.1.2. Communication              | 9  |
| 5.2.1.3. Information                | 9  |
| 5.2.1.4. Smoothing                  | 10 |
| 5.2.1.5. Confirming Configuration   | 10 |
| 5.2.1.6. OCS I-Display              | 10 |
| 5.2.1.7. Configuration Options      | 12 |
| 5.2.1.8. RoC Time Period            | 12 |
| 5.2.1.9. Warning & Alarm Levels     | 12 |
| 5.3. Data Download                  | 13 |
| 5.3.1. OCS I-Display                | 13 |
| 5.4. Data Graphing                  | 13 |
| 6. Appendix                         | 14 |
| 6.1. Oil Quality Conversion Chart   | 14 |
| 6.2. Oil Temperature Analog Output  | 15 |

# 1. Explanation of Symbols and Notes

The following designations and symbols for dangers are used in this manual:

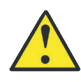

This symbol denotes safety precautions, the non-observance of which can endanger persons.

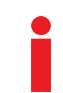

This symbol marks an important note for the proper use of the off-line unit. The non observance of these notes can lead to damage to the off-line unit.

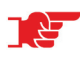

This symbol is followed by user tips and other useful information. They help you to obtain optimum function from all sections of your system.

# 2. Introduction

The Tan Delta Configuration and Data Software (CADS) is used to configure our core products. All of these products have a range of configurable parameters, allowing you to create a bespoke system for virtually any application.

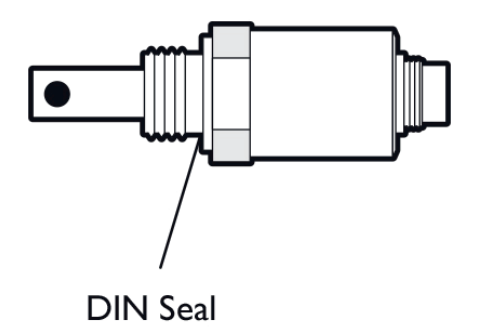

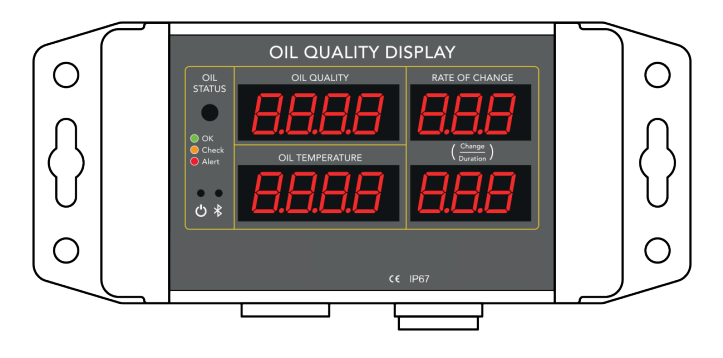

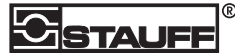

# 3. Measuring Oil Quality

There are a number of ways to describe oil wear and oil condition. The Tan Delta system offers three methods:

- ▶ Tan Delta Number
- Loss Factor Percentage
- ▶ Oil Quality Index

We introduced the concept of the Oil Quality Index (OQI) to create a common language for describing overall oil wear and oil condition. It makes it easier to monitor, quantify and trend oil condition and it can be combined with other methods such as ISO cleanliness levels and laboratory test results. However, we recommend that new users adopt the TDN scale as it is more intuitive.

### 3.1. Tan Delta Number

The Tan Delta OCSx sensor measures the Loss Factor Percentage of oil (see below). The OCS I-Display converts this into a Tan Delta Number (TDN) which is a scale running from 1200 (upper limit) to 0 (lower limit). New oil will have a value of about 0900 and the number will fall as the condition deteriorates. You can set warning and alarm levels anywhere on this scale.

When new, the Clean Point for most oils will generally be between 0950 and 0850 on the TDN scale. The actual value will depend on a number of factors but most importantly how pure the base stock is and what additive packages have been included. During use, as the oil deteriorates, TDN value will decrease.

Oil wear is not linear, it tends to follow an exponential curve, therefore any initial change in wear and/or contamination will tend to be slow, however, as the wear and/or contamination increases, the rate at which the oil degrades will increase.

The TDN does not start at 1000 for a new, clean oil, as some oils can be improved by using sophisticated on-line or off-line filtration. An oil can also improve on the TDN scale, as well as deteriorate.

## 3.2. Loss Factor

A clean oil has a Loss Factor Percentage of approximately 0% and then as the oil changes and degrades this Loss Factor Percentage increases. For most applications, oil would be considered to be degraded at a Loss Factor Percentage of 25% and at the "end of life" at a Loss Factor Percentage of 30% or above.

## 3.3. Oil Quality Index

The OQI measurement scale (-2 to +21) offers a 'traffic light' view of oil quality. There is a green section (1-13), an amber section (14-17) and a red section (18-20) to mark OK, Warning and Alarm thresholds respectively. The OQI scale is linear within the safe, green level but the amount of change reduces by half for the warning, amber level and alarm, red level. Unlike the TDN scale, the green, amber and red sections cannot be adjusted.

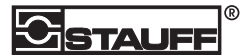

# 4. Set Up

To install the software:

- 1. Connect the memory stick supplied with your Tan Delta product to a USB port on your PC or laptop. Allow the PC/laptop to automatically update drivers, if needed.
- 2. When prompted, select Open folder to view files.
- 3. Launch the setup.exe file and follow the instructions in the setup wizard.
- 4. When prompted, click on Install.
- 5. When installation is complete, CADS is displayed as in Figure 4

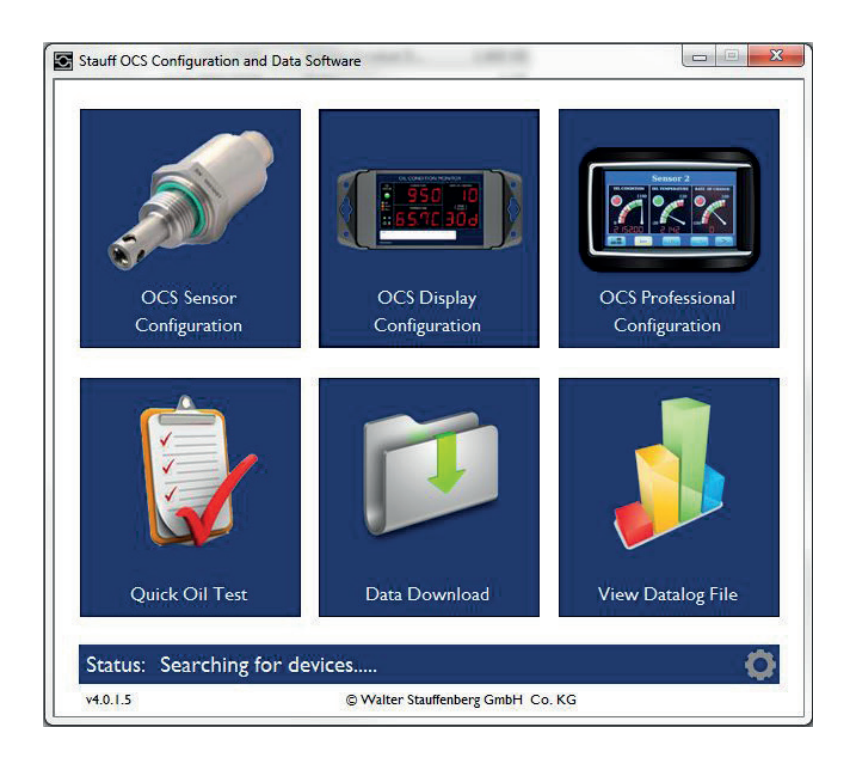

STAUFF

# 5. Operation 5.1. Oil Database

The oil database contains configuration profiles for different oils which can be programmed into any sensor. The software comes pre-loaded with the latest version and will automatically update periodically with the new oils we have added. If you have requested for a specific oil to be profiled you may have been sent the database which will need to be loaded into the software manually.

- 1. From the home screen click the cog icon to bring up the settings menu and select 'Update Oil Database'.
- 2. Select 'OilDb.csv' from file location and upload.

# 5.2. Configuration 5.2.1. OCSx

First you must connect the OCSx to your computer using the configuration cable included with the sensor as shown in Figure 5.

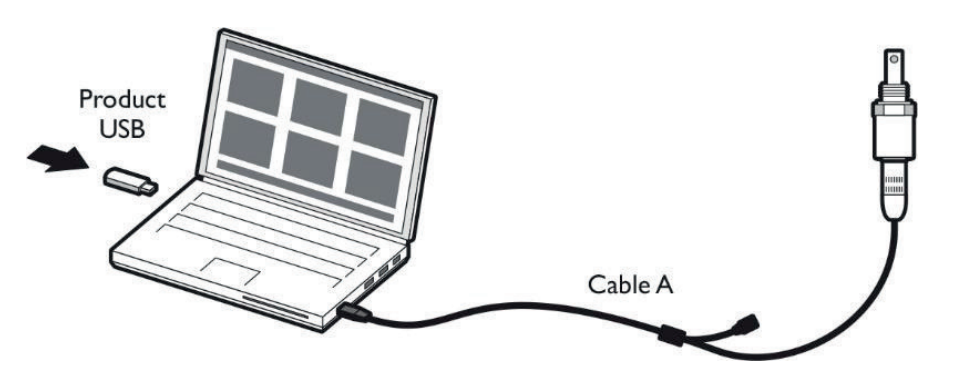

#### 5.2.1.1. Oil Configuration

Choose the required oil profile, select from:

- Application
- ► Oil Base
- Manufacturer
- ► Oil Type
- ► Viscosity

#### 5.2.1.2. Communication

Set the communication interface.

If you are using the sensor with the Tan Delta Oil Quality Display Professional (OCS I-Display) or Oil Quality Display Express (OCS I-Display), select the appropriate option from the Auto-Configure dropdown list. Otherwise, select a protocol from the RS485, CANbus or ModBus options.

#### 5.2.1.3. Information

Naming the sensor is optional. The name is used as an identifier for the OCS I-Display.

| 1 - Oil Configu | ration        |              |            |        |
|-----------------|---------------|--------------|------------|--------|
| Application:    | Gear          | ~            | Update Dat | abase  |
| Oil Base:       | Mineral       | *            | Request N  | ew Oil |
| Manufacturer:   | BP            | ~            | Database:  | v2.10  |
| Oil Type:       | Energol GR-XP | $\checkmark$ |            |        |
| Viscosity:      | 220           | ~            |            |        |

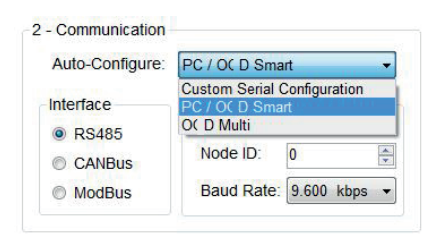

| Serial N | lumber: | 1001829    |
|----------|---------|------------|
| Version  | Number: | v2.27      |
| Normali  | sation: | Polynomial |
| Smooth   | ing: —  | - <u>0</u> |
| Namo:    | S100182 | 9          |
| Mame.    |         |            |

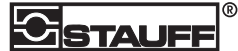

#### 5.2.1.4. Smoothing

This function uses hysteresis to reduce the noise caused by changes in the oil such as temperature. In order for the algorithms to settle the sensor must go through at least one 'thermal cycle' of the application, this just means running the machine from standby until it reaches its highest normal operating temperature.

Available settings are Off, Low and High so you can define what level of smoothing you want. We recommend you start at Low and run the sensor in-situ for a few weeks (definitely over a few thermal cycles of the application). If the data is relatively smooth leave the smoothing at Low, if not, set to High. If data is completely static, you can turn the smoothing filter off.

#### 5.2.1.5. Confirming Configuration

- When you have finished editing the sensor settings, click on the Next button. A summary of the configuration is shown in Figure 6.
- 2. Check all settings are correct and then click on the Write button.
- A progress bar is displayed while settings are being sent to the sensors. 'Write Successful' appears in the bottom left corner when this is finished.
- 4. Click on Home to return to the CADS welcome page.

|           | OCS              | Display            | Configur                      | ration |                           |               |        |
|-----------|------------------|--------------------|-------------------------------|--------|---------------------------|---------------|--------|
|           |                  |                    |                               |        |                           |               |        |
|           | E                | Before             |                               |        | After                     |               |        |
| Seria     | al Number 4      | 400017             |                               |        | 400017                    |               |        |
| Firm      | ware Version 3   | .22                |                               |        | 3.22                      |               |        |
| Date      | e/Time 1         | 18.Aug.2016, 13:42 |                               |        | 18.Aug.201                | 5, 13:42      |        |
| Logo      | ging Interval 0  | days 0 ho          | ours 15 minutes 0 days 0 hour |        | urs 15 mi                 | rs 15 minutes |        |
| Disp      | lay Units        | C. Tan De          | elta Number                   |        | °C. Tan Delta Number      |               | r      |
| ROC       | Period 3         | 0 days 0 h         | hours 0 minutes               |        | 30 days 0 hours 0 minutes |               | inutes |
| Bluetooth |                  | On                 |                               | Off    |                           |               |        |
|           |                  |                    |                               |        |                           |               | -      |
|           | Sensor Lir       | nits               | Bef                           | ore    | Aft                       | er            | -      |
|           |                  |                    | Warning                       | Alarm  | Warning                   | Alarm         |        |
|           | Oil Quality      | Low                | 400                           | 300    | 400                       | 300           | _      |
|           | Ian Delta Number | High               | 1050                          | 1100   | 1050                      | 1100          | _      |
|           | Temperature      | High               | 70                            | 90     | 70                        | 90            |        |
|           | (°C)             | Low                | -10                           | -20    | -10                       | -20           | _      |
|           | Rate Of Change   | Positive           | 115                           | 130    | 115                       | 130           | _      |
|           | Quality / %      | Negative           | -115                          | -130   | -115                      | -130          |        |
|           | 87               |                    |                               |        |                           |               |        |

#### 5.2.1.6. OCS I-Display

- 1. Click on the OCS I-Display Express Configuration button.
- 2. The OCS I-Display Express Configuration screen is then displayed.

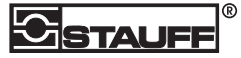

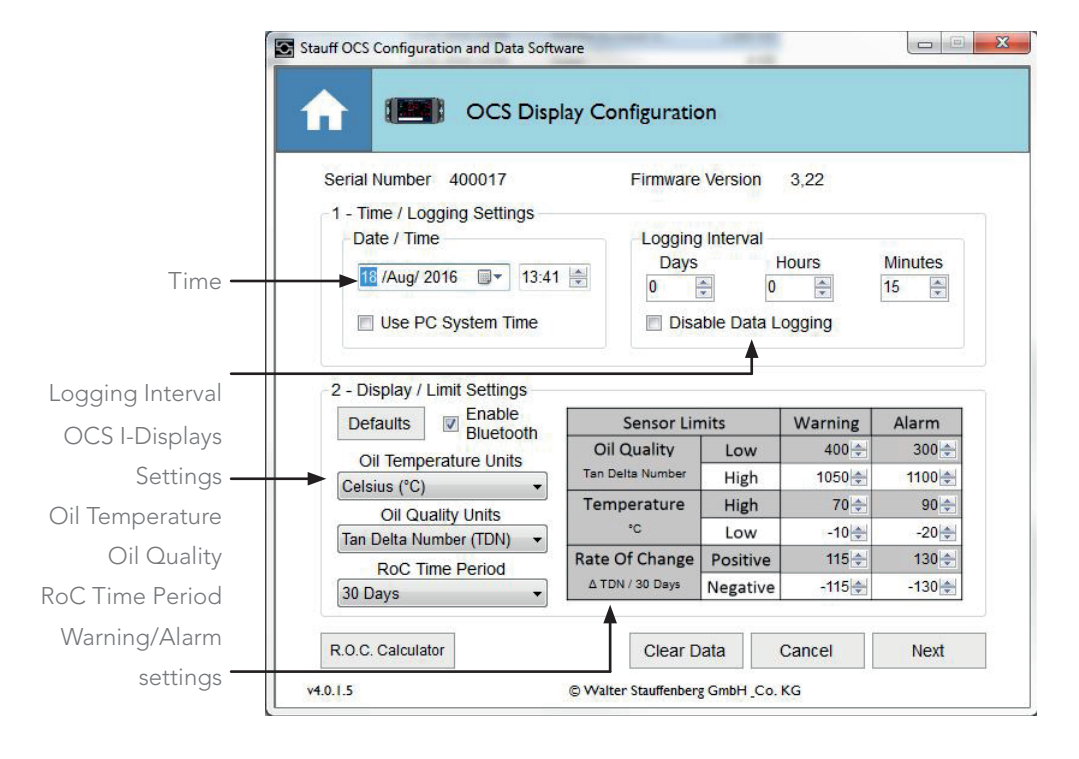

- 3. Edit the configuration settings as required. The following section provides guidance; if you require further help, please contact your dealer.
- 4. When you have finished editing, click on the Next button.
- 5. Review the changes you have made on the Final Confirmation screen. Click on the Write button to complete the update.

|                                             | 003                    | Display                   | Configur                 | ation      |                           |          |       |
|---------------------------------------------|------------------------|---------------------------|--------------------------|------------|---------------------------|----------|-------|
|                                             |                        |                           |                          |            |                           |          |       |
|                                             | F                      | efore                     |                          |            | After                     |          |       |
| Ser                                         | ial Number 4           | 00017                     |                          |            | 400017                    |          |       |
| Eirmware Version                            |                        | 22                        |                          |            | 3.22                      |          |       |
| Date                                        | e/Time 1               | 8.Aug.201                 | 6. 13:42                 |            | 18.Aug.201                | 5, 13:42 |       |
| Logging Interval                            |                        | 0 days 0 hours 15 minutes |                          |            | 0 days 0 hours 15 minutes |          |       |
| Dist                                        | olay Units             | °C. Tan Delta Number      |                          |            | °C. Tan Delta Number      |          |       |
| RO                                          | C Period 3             | 0 days 0 h                | nours 0 min              | utes       | 30 days 0 hours 0 minu    |          | nutes |
| Blue                                        | etooth C               | On                        |                          | Off        |                           |          |       |
|                                             | -                      |                           |                          | 1920 - C   | 1                         |          | -     |
|                                             | Sensor Lir             | nits                      | Beto                     | ore        | Aft                       | er       | -     |
|                                             | Oil Ouality            | Low                       | Warning<br>400           | Alarm      | Warning<br>400            | Alarm    |       |
|                                             | Tan Delta Number       | High                      | 1050                     | 1100       | 1050                      | 1100     | -     |
|                                             | Temperature            | High                      | 70                       | 90         | 70                        | 90       |       |
|                                             | (°C)                   | Low                       | -10                      | -20        | -10                       | -20      | -     |
|                                             | Rate Of Change         | Positive                  | 115                      | 130        | 115                       | 130      |       |
|                                             | Quality / %            | Negative                  | -115                     | -130       | -115                      | -130     |       |
| Check th                                    | he setting carefully t | hen write th              | e configure v            | our device |                           |          |       |
| Check the setting carefully, then write the |                        |                           | e configure your device. |            | Back                      |          | Write |

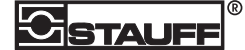

#### 5.2.1.7. Configuration Options

This section describes the various options presented on the Oil Quality Display Configuration screen. For further information about the Oil Condition modes, see page 3.

#### Date/Time

Set the time for the display. This is used to time-stamp log files. You can set the time manually or take the setting from the connected PC/laptop.

#### Logging Interval

Determines how regularly the sensor takes a data log. You can choose from 5 minutes to 1 hour. An appropriate interval will depend on the application and oil life.

#### Oil Temperature

Choose the units for the displayed temperature (°C or °F).

#### Oil Condition

Choose from the following three options to measure oil condition:

- ► Tan Delta Number
- ► Loss Factor
- ► Oil Quality Index

For further information about these Oil Condition modes, see page 3.

#### 5.2.1.8. RoC Time Period

The rate of change calculator can allows you to enter some basic details about your oil and calculate a suitable time period and corresponding warning and alarm levels. Enter the expected life span of the oil - we take 5% of the number of hours or days the oil will last and automatically find the nearest RoC period to select, out of the following options:

- ► 1 day
- 7 days
- ► 30 days
- ► 60 days
- ► 90 days

Then, our software will calculate the increasing and decreasing rate of change alarm levels and set them automatically. If you analyse your data and finds the alarm levels need slight adjustment this can be done manually.

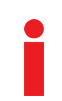

This reading is only relevant when the system is undisturbed. For example, after an oil change, a positive condition change will be taken into account for the next Rate of Change period. Events such as cleaning may also cause large changes in the Rate of Change reading.

#### 5.2.1.9. Warning & Alarm Levels

These determine when the Oil Status LED illuminates green, amber or red. You can set upper and lower limits for Oil Condition, Temperature and Rate of Change. These warning/alarms are optional and you can set the levels according to your specifications. The following table shows some typical settings for a range of applications:

| APPLICATION                                                  | WARNING (LOW) | ALARM (LOW) |
|--------------------------------------------------------------|---------------|-------------|
| For diesel engines, compressors, gear boxes and transformers | 580 TDN       | 500 TDN     |
| For hydraulics and gas engines                               | 790 TDN       | 750 TDN     |

CADS displays "No sensor or Com port found", shut down the software, unplug and then reconnect the USB cable and then re-start software

## 5.3. Data Download 5.3.1. OCS I-Display

R

To download a log file simply connect a laptop to the OCS I-Display via the configuration cable and launch CADS. From the Home Screen, select the 'Data Download' button, this will instantly start downloading data, beginning with the most recent log files. As shown in Figure 12, the data being downloaded is visible behind the status window, you can see the dates of the log files and stop the download when necessary.

| Download preview - Save to | o file to view all data.       |                     |           |
|----------------------------|--------------------------------|---------------------|-----------|
| Date/Time                  | Temperature                    | Quality             | RoC Value |
| 15-feb-2016 - 21:06        | 26.4°C                         | -5.2%               | 0.0       |
| 15-feb-2016 - 21:07        | 26.3°C                         | -4.4%               | 0.0       |
| 15-feb-2016 - 21:08        | 26.4°C                         | -4.4%               | 0.0       |
| 15-feb-2016 - 21:09        | 26.4°C                         | -4.6%               | 0.0       |
| 15-feb-2016 - 21:10        | 26.4°C                         | -4.8%               | 0.0       |
| 15-feb-2016 - 21:11        | 26.4°C                         | -4.6%               | 0.0       |
| 15-feb-2016 - 21:12        | 26.4°C                         | -4.6%               | 0.0       |
| 15-fei Data Download       |                                |                     | 0.0       |
| 15-fet                     |                                |                     | 0.0       |
| 15-fet Download            | ling data, this process can be | stopped by pressing | 0.0       |
| 15-fet Stop.               | once the desired data has bee  | n downloaded.       | 0.0       |
| 15-fel                     |                                |                     | 0.0       |
| 15-fel                     |                                |                     | 0.0       |
| 15-fel                     |                                | 1                   | 0.0       |
| 15-fek                     | Stop                           |                     | 0.0       |
| 15-fel                     |                                |                     | 0.0       |
| 15-feb                     |                                |                     | 0.0       |
| 15-feb-2016 - 21:24        | 26.4°C                         | -4.4%               | 0.0       |
|                            |                                |                     |           |

## 5.4. Data Graphing

CADS can be used to plot a simple chart from a downloaded log file to show oil condition and temperature trends over time. From the CADS home screen click 'View Datalog File' and select the .tsv file you wish to view.

Once graph is plotted you can select the Oil Condition Unit (Tan Delta Number, Loss Factor, Oil Quality Index) and Temperature Unit (°C/°F).

| ality | Oil Quality<br>Loss Factor (%LF) | •       | Oil Tempera<br>Celsius (°C) | ture<br>Temp. |
|-------|----------------------------------|---------|-----------------------------|---------------|
|       |                                  |         |                             | 30            |
| 0     |                                  |         |                             | 25            |
| 0     |                                  | 25<br>P |                             | -20           |
|       |                                  | 0       |                             | 15            |
| 0     |                                  | /       |                             | 10            |
| 0     |                                  |         |                             |               |
| 8     |                                  |         |                             |               |

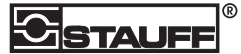

# 6. Appendix

## 6.1. Oil Quality Conversion Chart

Oil quality is output as a Loss Factor Percentage and the output is linearly scaled between

-20% (4mA) and +60% (20mA). The Loss Factor Percentage can easily be converted to the OQI scale using the following table.

| 4-20MA | LOSS FACTOR | TDN      | ALARM SETTING | 4-20MA | LOSS FACTOR | TDN      | ALARM SETTING |
|--------|-------------|----------|---------------|--------|-------------|----------|---------------|
| <4     |             |          |               | 12 mA  | 020.0 %     | 0500 TDN |               |
| 4 mA   | -20.0 %     | 1200 TDN |               |        | 021.0 %     | 0480 TDN |               |
|        | -19.0 %     | 1200 TDN |               |        | 022.0 %     | 0460 TDN |               |
|        | -18.0 %     | 1200 TDN |               |        | 023.0 %     | 0440 TDN |               |
|        | -17.0 %     | 1200 TDN |               |        | 024.0 %     | 0420 TDN | Low Warning   |
|        | -16.0 %     | 1200 TDN |               | 13 mA  | 025.0 %     | 0400 TDN |               |
| 5 mA   | -15.0 %     | 1200 TDN |               |        | 026.0 %     | 0380 TDN |               |
|        | -14.0 %     | 1180 TDN |               |        | 027.0 %     | 0360 TDN |               |
|        | -13.0 %     | 1160 TDN |               |        | 028.0 %     | 0340 TDN |               |
|        | -12.0 %     | 1140 TDN | High Alarm    |        | 029.0 %     | 0320 TDN | Low Alarm     |
|        | -11.0 %     | 1120 TDN |               | 14 mA  | 030.0 %     | 0300 TDN |               |
| 6 mA   | -10.0 %     | 1100 TDN |               |        | 031.0 %     | 0280 TDN |               |
|        | -09.0 %     | 1080 TDN |               |        | 032.0 %     | 0260 TDN |               |
|        | -08.0 %     | 1060 TDN | High Warning  |        | 033.0 %     | 0240 TDN |               |
|        | -07.0 %     | 1040 TDN |               |        | 034.0 %     | 0220 TDN |               |
|        | -06.0 %     | 1020 TDN |               | 15 mA  | 035.0 %     | 0200 TDN |               |
| 7 mA   | -05.0 %     | 1000 TDN |               |        | 036.0 %     | 0180 TDN |               |
|        | -04.0 %     | 0980 TDN |               |        | 037.0 %     | 0160 TDN |               |
|        | -03.0 %     | 0960 TDN |               |        | 038.0 %     | 0140 TDN |               |
|        | -02.0 %     | 0940 TDN |               |        | 039.0 %     | 0120 TDN |               |
|        | -01.0 %     | 0920 TDN |               | 16 mA  | 040.0 %     | 0100 TDN |               |
| 8 mA   | 000.0 %     | 0900 TDN |               |        | 041.0 %     | 0080 TDN |               |
|        | 001.0 %     | 0880 TDN |               |        | 042.0 %     | 0060 TDN |               |
|        | 002.0 %     | 0860 TDN |               |        | 043.0 %     | 0040 TDN |               |
|        | 003.0 %     | 0840 TDN |               |        | 044.0 %     | 0020 TDN |               |
|        | 004.0 %     | 0820 TDN |               | 17 mA  | 045.0 %     | 0000 TDN |               |
| 9 mA   | 005.0 %     | 0800 TDN |               |        | 046.0 %     | 0000 TDN |               |
|        | 006.0 %     | 0780 TDN |               |        | 047.0 %     | 0000 TDN |               |
|        | 007.0 %     | 0760 TDN |               |        | 048.0 %     | 0000 TDN |               |
|        | 008.0 %     | 0740 TDN |               |        | 049.0 %     | 0000 TDN |               |
|        | 009.0 %     | 0720 TDN |               | 18 mA  | 050.0 %     | 0000 TDN |               |
| 10 mA  | 010.0 %     | 0700 TDN |               |        | 051.0 %     | 0000 TDN |               |
|        | 011.0 %     | 0680 TDN |               |        | 052.0 %     | 0000 TDN |               |
|        | 012.0 %     | 0660 TDN |               |        | 053.0 %     | 0000 TDN |               |
|        | 013.0 %     | 0640 TDN |               |        | 054.0 %     | 0000 TDN |               |
|        | 014.0 %     | 0620 TDN |               | 19 mA  | 055.0 %     | 0000 TDN |               |
| 11 mA  | 015.0 %     | 0600 TDN |               |        | 056.0 %     | 0000 TDN |               |
|        | 016.0 %     | 0580 TDN |               |        | 057.0 %     | 0000 TDN |               |
|        | 017.0 %     | 0560 TDN |               |        | 058.0 %     | 0000 TDN |               |
|        | 018.0 %     | 0540 TDN |               |        | 059.0 %     | 0000 TDN |               |
|        | 019.0 %     | 0520 TDN |               | 20 mA  | 060.0 %     | 0000 TDN |               |
|        |             |          |               |        |             |          |               |

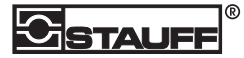

| NUMBER RANGES | UPPER    | LOWER    | GRANULARITY |
|---------------|----------|----------|-------------|
| Loss Factor   | 060.0 %  | -20.0 %  | 0.1         |
| TDN           | 1200 TDN | 0000 TDN | 10          |

#### NUMBER FORMAT

Loss Factor = Always 4 characters (including -) to 1 decimal place

TDN = Always 4 digits

#### CONVERSION

4-20mA to Loss Factor = (mA - 4) \* 5 - 20 4-20mA to TDN = (mA -17) \* -100

# 6.2. Oil Temperature Analog Output

The table below shows how the oil temperature output (4-20mA) converts to temperature.

| OCS C  | OUTPUT  |     | TEMPERATURE | CONVERSION |       |
|--------|---------|-----|-------------|------------|-------|
| 4.20MA | A VALUE |     | °C          | c          | 'F    |
| MIN    | MAX     | MIN | MAX         | MIN        | MAX   |
| 20     |         | 130 |             | 266        |       |
| 19.5   | 19.99   | 125 | 129         | 257        | 264.2 |
| 19     | 19.49   | 120 | 124         | 248        | 255.2 |
| 18.5   | 18.99   | 115 | 119         | 239        | 246.2 |
| 18     | 18.49   | 110 | 114         | 230        | 237.2 |
| 17.5   | 17.99   | 105 | 109         | 221        | 228.2 |
| 17     | 17.49   | 100 | 104         | 212        | 219.2 |
| 16.5   | 16.99   | 95  | 99          | 203        | 210.2 |
| 16     | 16.49   | 90  | 94          | 194        | 201.2 |
| 15.5   | 15.99   | 85  | 89          | 185        | 192.2 |
| 15     | 15.49   | 80  | 84          | 176        | 183.2 |
| 14.5   | 14.99   | 75  | 79          | 167        | 174.2 |
| 14     | 14.49   | 70  | 74          | 158        | 165.2 |
| 13.5   | 13.99   | 65  | 69          | 149        | 156.2 |
| 13     | 13.49   | 60  | 64          | 140        | 147.2 |
| 12.5   | 12.99   | 55  | 59          | 131        | 138.2 |
| 12     | 12.49   | 50  | 54          | 122        | 129.2 |
| 11.5   | 11.99   | 45  | 49          | 113        | 120.2 |
| 11     | 11.49   | 40  | 44          | 104        | 111.2 |
| 10.5   | 10.99   | 35  | 39          | 95         | 102.2 |
| 10     | 10.49   | 30  | 34          | 86         | 93.2  |
| 9.5    | 9.99    | 25  | 29          | 77         | 84.2  |
| 9      | 9.49    | 20  | 24          | 68         | 75.2  |
| 8.5    | 8.99    | 15  | 19          | 59         | 66.2  |
| 8      | 8.49    | 10  | 14          | 50         | 57.2  |
| 7.5    | 7.99    | 5   | 9           | 41         | 48.2  |
| 7      | 7.49    | 0   | 4           | 32         | 39.2  |
| 6.5    | 6.99    | -5  | -1          | 23         | 30.2  |
| 6      | 6.49    | -10 | -6          | 14         | 21.2  |
| 5.5    | 5.99    | -15 | -11         | 5          | 12.2  |
| 5      | 5.49    | -20 | -16         | -4         | 3.2   |
| 4.5    | 4.99    | -25 | -21         | -13        | -5.8  |
| 4      | 4.49    | -30 | -26         | -22        | -14.8 |
| <4     |         |     | Fa          | ult        |       |

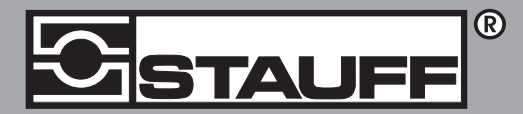

### Local Solutions For Individual Customers Worldwide

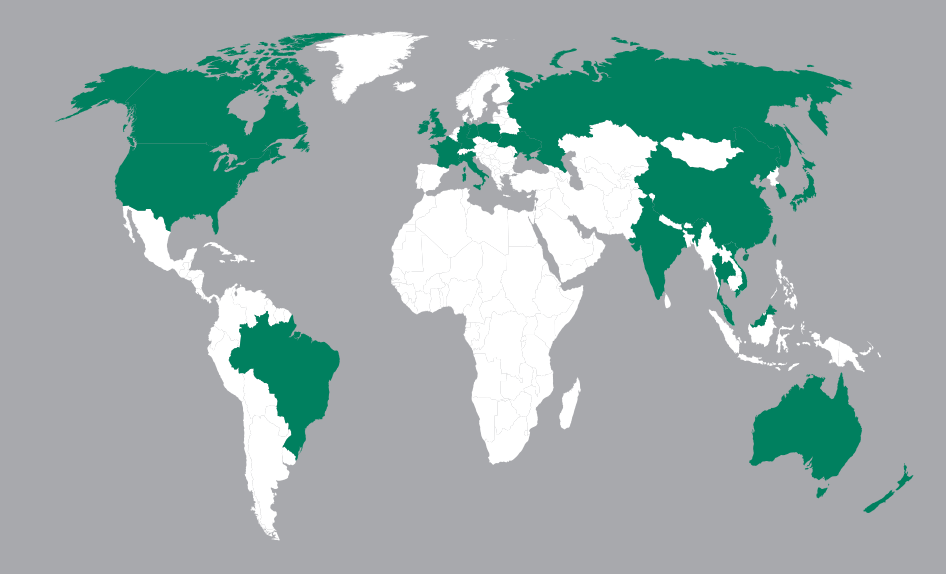

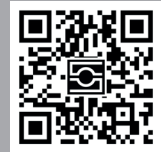

#### **GERMANY / DEUTSCHLAND**

Walter Stauffenberg GmbH & Co. Im Ehrenfeld 4 = 58791 Werdohl Tel.: +49 23 92 916 0 Fax: +49 23 92 916 160 sales@stauff.com Globally available through wholly-owned branches and distributors in all industrial countries. Full contact details at:

www.stauff.com/contact

Globale Präsenz mit eigenen Niederlassungen und Händlern in sämtlichen Industrieländern. Vollständige Kontaktdaten unter:

www.stauff.com/kontakt